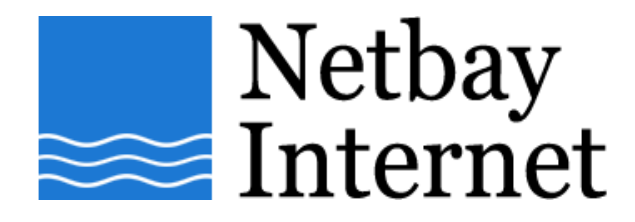

## Email troubleshooting: increase timeout for Microsoft Outlook 2003

1. Open up MS outlook 2003, click on Tools – E-mail Accounts.

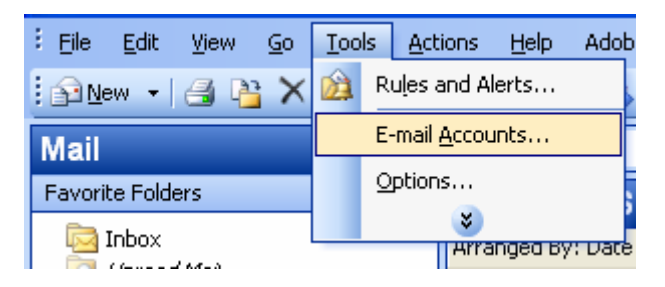

2. Select View or change existing e-mail accounts and click Next.

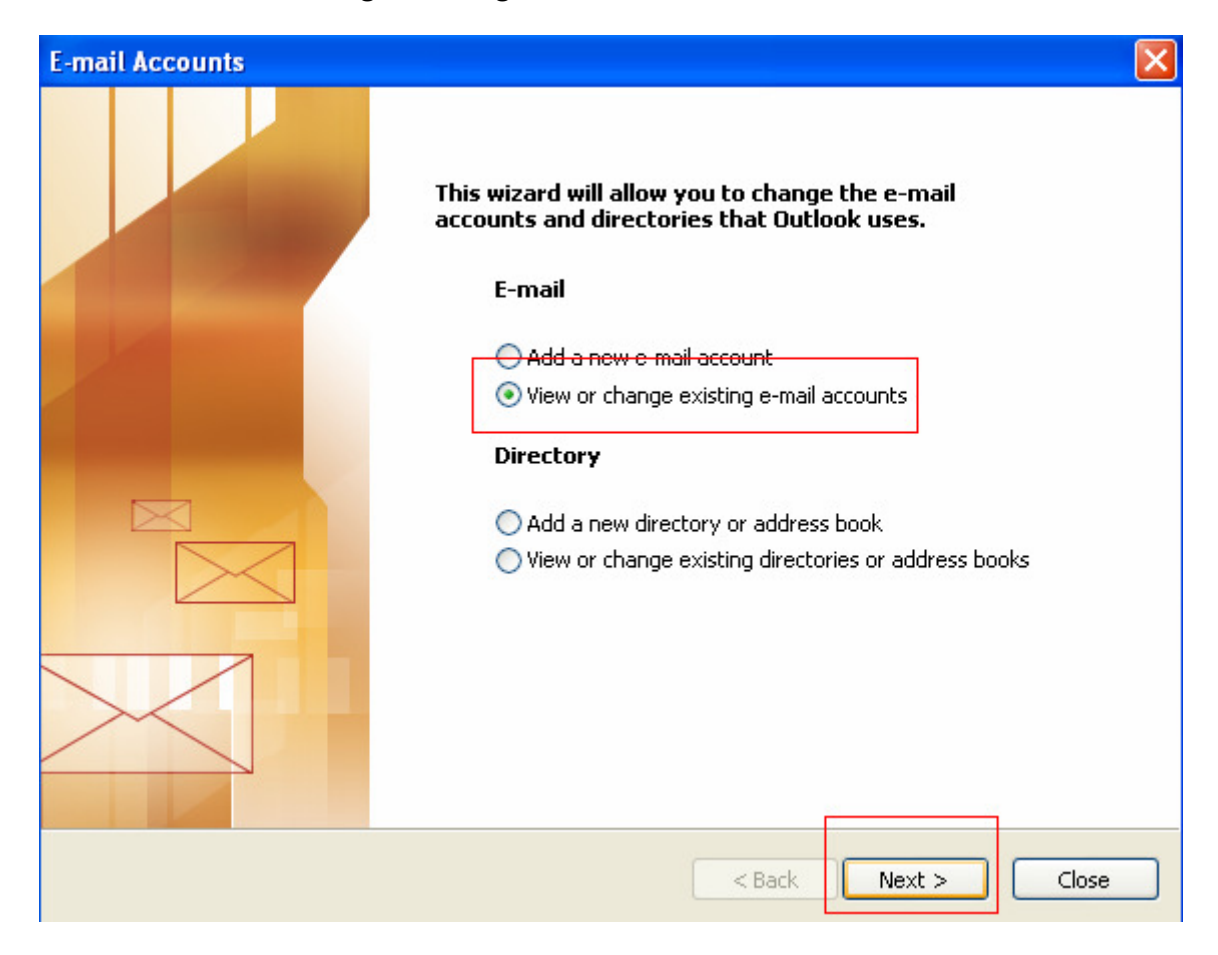

3. Left Click your email account name once, and click on Change

| E-mail Accounts                                                                                        |                                                                                                    |                                                                   |
|----------------------------------------------------------------------------------------------------|----------------------------------------------------------------------------------------------------|-------------------------------------------------------------------|
| <b>E-mail Accounts</b><br>You can select an account a                                                  | nd change its settings or remove it.                                                                 | N.                                                                |
| Outlook processes e-mail for these<br>Name<br>Netbay Techsupport<br>Benny Lo<br>Netbay Prov<br>Hotmail | e accounts in the following order:<br>Type<br>POP/SMTP (Default)<br>POP/SMTP<br>POP/SMTP<br>POP/SMTP | Change<br>Add<br>Remove<br>Set as Default<br>Move Up<br>Move Down |
| Deliver new e-mail to the following<br>Rerconal Folders                                                | g location:                                                                                          |                                                                   |
|                                                                                                    |                                                                                                    |                                                                   |
|                                                                                                    | < Bac                                                                                                | Finish Cancel                                                     |

## 4. Click on "More Setting"

| E-mail Accounts                                                                                            | ;                          |                                                                                                    |                    |      |
|----------------------------------------------------------------------------------------------------|----------------------------|----------------------------------------------------------------------------------------------------|--------------------|------|
| Internet E-mail Settings (POP3)<br>Each of these settings are required to get your e-mail account working. |                            |                                                                                                    |                    |      |
| User Informati                                                                                             | ion                        | Server Information                                                                                                    |                    |      |
| <u>Y</u> our Name:                                                                                         | Netbay Technical Support   | Incoming mail server (POP3):                                                                                                    | pop.netbay.com.au  |      |
| <u>E</u> -mail Address:                                                                                    | support@netbay.com.au      | Outgoing mail server (SMTP):                                                                                                    | smtp.netbay.com.au |      |
| Logon Informa                                                                                              | tion                       | Test Settings                                                                                                    |                    |      |
| User Name:<br>Password:                                                                                    | support@netbay.com.au      | After filling out the information on this screen, we<br>recommend you test your account by clicking the<br>button below. (Requires network connection) |                    |      |
| Fassiera                                                                                                   | Remember password          | Test Account Settings                                                                                                    |                    |      |
| Log on using S<br>Authentication                                                                           | Secure Password<br>n (SPA) |                                                                                                    | More Settings      | )    |
|                                                                                                    |                            | < <u>B</u> ack                                                                                                    | Next > Ca          | ncel |

## 5. Click on the **Advanced** tab

| Internet E-mail Settings                                                                                                    |
|----------------------------------------------------------------------------------------------------|
| General Outgoing Server Connection Advanced                                                                                                    |
| Server Port Numbers  Incoming server (POP3):  This server requires an encrypted connection (SSL)  Qutgoing server (SMTP):  This server requires an encrypted connection (SSL)  Server Timeouts  Short  Long 1 minute |
| Delivery          Leave a copy of messages on the server         Remove from server after         Remove from server after         Remove from server when deleted from 'Deleted Items'                              |
| OK Cancel                                                                                                    |

6. Adjust the **Server Timeouts** to 5 mintues and click **OK** 

| Internet E-mail Settings                                                                                         | ×  |  |  |  |
|----------------------------------------------------------------------------------------------------|----|--|--|--|
| General Outgoing Server Connection Advanced                                                                      |    |  |  |  |
| Server Port Numbers<br>Incoming server (POP3): 110<br>This server requires an <u>e</u> ncrypted connection (SSL) |    |  |  |  |
| Qutgoing server (SMTP): 25                                                                                       |    |  |  |  |
| Server <u>T</u> imeouts Short Long 5 minutes                                                                     |    |  |  |  |
| Delivery           Delivery           Use a copy of messages on the server                                       |    |  |  |  |
| ✓ <u>Remove</u> from server after 5                                                                              |    |  |  |  |
|                                                                                                    |    |  |  |  |
|                                                                                                    |    |  |  |  |
| OK Canc                                                                                                    | el |  |  |  |

7. Click on **Next** then click **Finish**